# **Table of Contents**

| How to configure Trigger and Action on Setting | 1 |
|------------------------------------------------|---|
| Available Triggers                             | 1 |
| Setting Up a Custom Signal Output              | 2 |
| Setting Up an Email Alert on BioStar           | 4 |

\_\_\_\_\_

System Configuration, BioStar 2, Trigger and Action, Alert, Setting

# How to configure Trigger and Action on Setting

The trigger & action feature is used when you would like to send a custom output signal from a device or send an email to the administrator based on the occurrence of an alarm event. For instance, you can use this feature to trigger your alarm lamp when a forced door open alarm goes on. The system will simultaneously send an email to the administrator as well.

| SuPreme           |  |
|-------------------|--|
|                   |  |
| BioStation A2     |  |
| Relay 1<br>Output |  |

## **Available Triggers**

Below is the full list of events that are available for triggers on the setting menu. Available events for Device:

- Supervised Input (Open)
- Supervised Input (Short)
- Tamper On
- RS-485 disconnected
- Device restarted

Supervised Input is used with a DM20. Please refer to DM-20 Wiring Examples for more information.

Available events for Door:

- Held door open alarmed: can be used after setting to Door>Alarm>Held Open
- Forced door open alarmed: can be used after setting to Door>Alarm>Forced Open
- Held door opened: can be used after setting to Door>Door Sensor

- http://kb.supremainc.com/knowledge/

• Forced door opened: can be used after setting to Door>Door Sensor

Available events for Zone:

- Scheduled lock zone alarm detected
- Fire alarm zone alarm detected
- Anti-passback zone alarm detected

# Setting Up a Custom Signal Output

In the scenario below, we will send a custom signal from our A2 when there is a forced open event. 1. Click **Setting > TRIGGER & ACTION**.

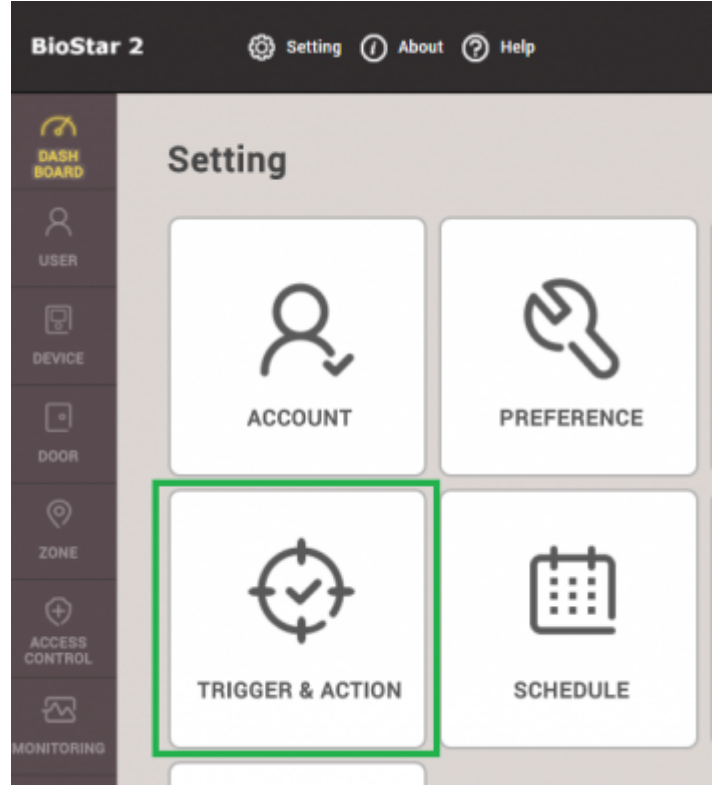

#### 2. Click ADD TRIGGER & ACTION.

ADD TRIGGER & ACTION

3. Enter a name for this trigger on the **Name** textbox.

4. Click on the schedule drop box. Click **+ Add Schedule**. If you have a preconfigured schedule, you can use that one by selecting it.

| • Name | Forced Open Trigger | Schedule |                |
|--------|---------------------|----------|----------------|
|        |                     |          | Q,             |
|        | Device Door Zone    |          | Always         |
|        |                     | Q Su     | + Add Schedule |
|        | All Devices         | Su       |                |

5. Configure the schedule as necessary and click **Ok**. In this case, I would like the trigger to be on all day except for Sunday.

```
- http://kb.supremainc.com/knowledge/
```

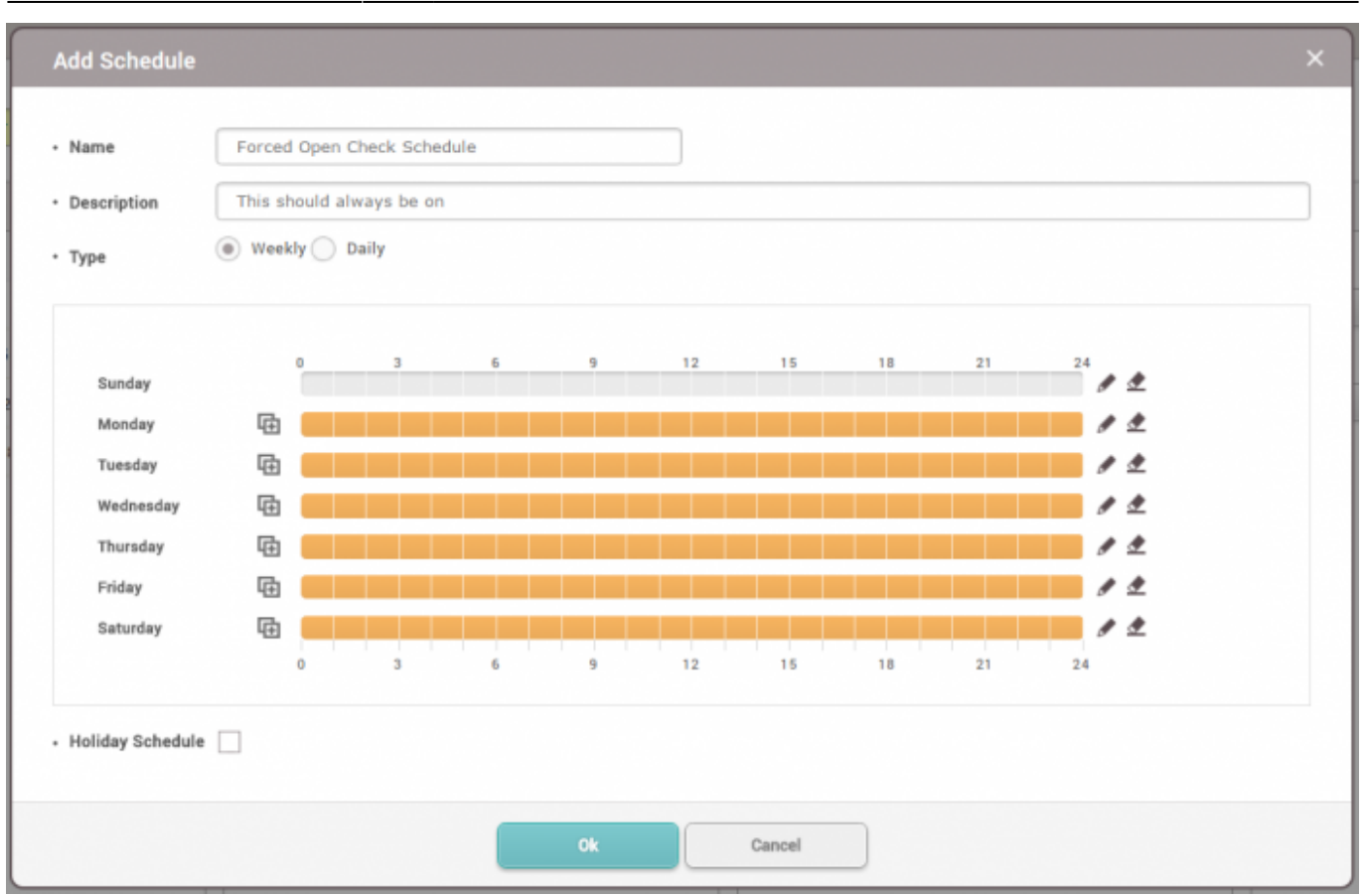

- 6. Now select the newly created schedule on the Schedule drop box.
- 7. Select the **Door** radio button.
- 8. Select the door this will affect. The A2 is installed on Door 3 in this example.
- 9. Check Forced door opened.
- 10. Select your device (A2).
- 11. Relay 0 is already used for the door lock so relay 1 will be used for the output.

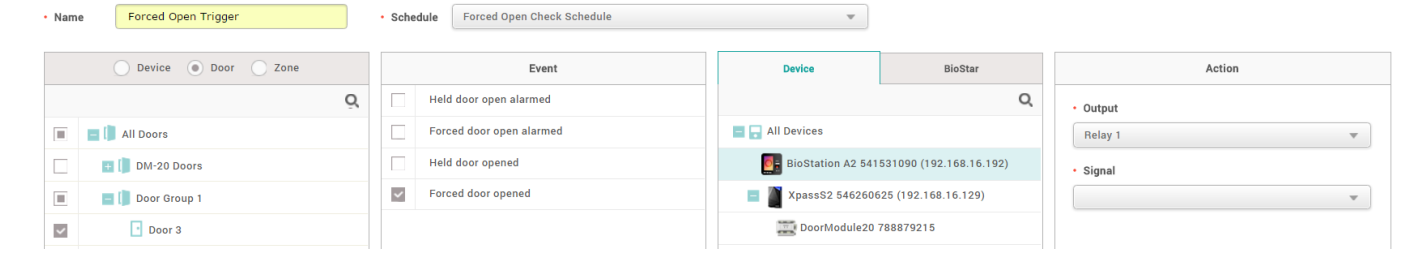

- 12. Click on the **Signal** drop down box.
- 13. Click Add Signal.
- 14. Fill in the details as desired and click **Apply**.

3/3

| • Name      | Signal for Fo | rced Open |  |
|-------------|---------------|-----------|--|
| Signal      |               |           |  |
| • Delay(ms) |               | Counts    |  |
| 0           |               | 25        |  |
| • ON        |               | • OFF     |  |
| 4           |               | 1         |  |
|             |               |           |  |
|             |               |           |  |

- 15.Click on the Signal drop box and select the signal you just created and click Apply.
- 16. Now when there is a forced door open event, the custom signal is sent to relay 1.

| • Real-time Log     |        |           |               |  |                    |         |      |
|---------------------|--------|-----------|---------------|--|--------------------|---------|------|
| ▼ Save Filter       |        |           |               |  | II Pause           | 👲 Clear | •••  |
|                     |        |           |               |  |                    |         | View |
| 2016/08/03 14:54:01 | Door 3 | 541531090 | BioStation A2 |  | Door closed        |         |      |
| 2016/08/03 14:53:59 | Door 3 | 541531090 | BioStation A2 |  | Forced door opened |         |      |

### Setting Up an Email Alert on BioStar

- 1. Click Setting > TRIGGER & ACTION.
- 2. Click on your desired trigger.
- 3. On Device / BioStar tab, click BioStar and check BioStar.

#### ← Forced Open Trigger

| • Nam | Forced Open Trigger      | Schedule     Forced Open Check Schedule |                |
|-------|--------------------------|-----------------------------------------|----------------|
|       | O Device  O Door  C Zone | Event Device                            | BioStar Action |
|       |                          | Held door open alarmed BioStar          | • Send Email   |
|       | 📃 [ All Doors            | Forced door open alarmed                | Recipient      |
|       | 🔳 间 DM-20 Doors          | Held door opened                        | None           |
|       | 📕 [ Door Group 1         | Forced door opened                      | + Add          |
| ~     | Door 3                   |                                         |                |
|       | Door 4                   |                                         |                |
|       | Door1                    |                                         |                |
|       | Door2                    |                                         |                |

4. Click on the Gear icon on the action tab to setup your email.

☆

#### 5. Set up your SMTP. If you are not sure what the settings are, please ask your IT administrator.

| Sender Information |                     |
|--------------------|---------------------|
| SMTP Server Name   | Ethan admin email   |
| Description        | gmail               |
| Server Address     | smtp.gmail.com      |
| Port(default:25)   | 465                 |
| User Name          | ethan@suprema.co.kr |
| Password           | •                   |
| Security Type      | SSL                 |
| Sender             | ethan@suprema.co.kr |

#### 6. Add a **Recipient** and click **Apply**.

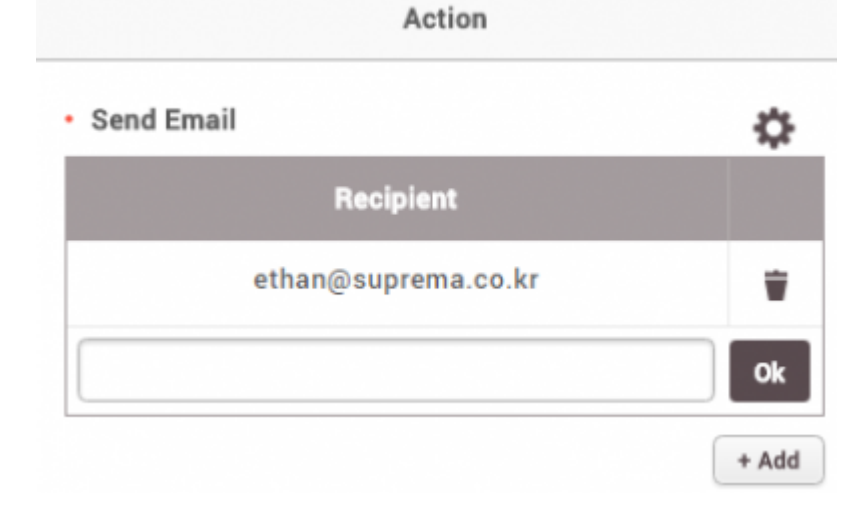

#### 7. Now create a forced door open event.

| 🕟 Real-time Log | Y Save Filter       |        |           |               |  |                    |
|-----------------|---------------------|--------|-----------|---------------|--|--------------------|
| Device Status   | Date                |        |           |               |  |                    |
| Door Status     | 2016/08/08 17:20:51 | Door 3 | 541531090 | BioStation A2 |  | Door closed        |
| 🧿 Zone Status   | 2016/08/08 17:20:51 | Door 3 | 541531090 | BioStation A2 |  | Door locked        |
| 🙋 Alert History | 2016/08/08 17:20:51 | Door 3 | 541531090 | BioStation A2 |  | Held door opened   |
|                 | 2016/08/08 17:20:48 | Door 3 | 541531090 | BioStation A2 |  | Forced door opened |

8. The administrator will receive an alert email.

Sent to Me

## [BioStar Alert] Forced door opened 받은편지함 ×

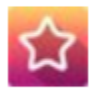

Biostar Alarm Manager <ethan@suprema.co.kr>

나에게 🖃

Datetime: 2016-08-08 08:20:48(+00:00) Server Datetime: 2016-08-08 17:19:35 Event: Forced door opened Device ID: 541531090 Device Name: BioStation A2 541531090 (192.168.16.192) Door: 15 Door Name: Door 3

From: http://kb.supremainc.com/knowledge/ -

http://kb.supremainc.com/knowledge/doku.php?id=en:how\_to\_configure\_trigger\_and\_action&rev=1591058777

Last update: 2020/06/02 09:46

Permanent link: